# iTVR 數位互動錄影機

TR-2000 系列

使用手冊

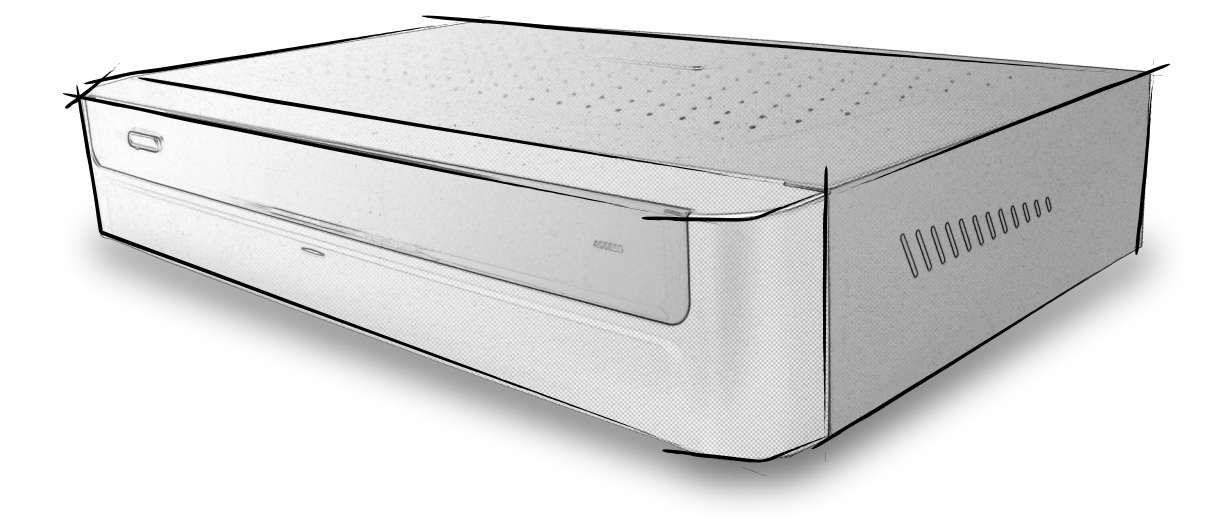

## 目錄

| 安全說明 — 操作裝備前請詳讀 | 1  |
|-----------------|----|
| 簡介              |    |
| 前言              |    |
| 包裝配件            | 3  |
| 維護保養            | 4  |
| 功能概述            | 5  |
| 前面板             | 5  |
| 顯示面板            | 5  |
| 後面板             | 6  |
| 遙控器的使用          | 7  |
| 裝配連接準備事項        |    |
| 安裝連接注意事項        | 8  |
| 電纜線 / 有線電視天線的連接 | 8  |
| 視訊的連接           | 9  |
| 音訊的連接           | 11 |
| 連接其他週邊設備        | 12 |
| 連接數位攝影機前端端子     |    |
| 電源連接            | 13 |
| 操作              | 14 |
| 重要事項            | 14 |
| 螢幕顯示訊息          | 14 |
| 機器電視設定          | 16 |
| 設定錄影畫質          | 16 |
| 設定訊號來源          | 16 |
| 頻道編輯            | 17 |
| 鎖碼設定            |    |
| 進階設定            |    |
| 時間設定            | 19 |
| 網路設定            | 19 |
| 遠端觀賞            |    |

| 語言設定              | 22 |
|-------------------|----|
| 系統設定              | 23 |
| 功能設定與操作           | 24 |
| 一般電視功能            | 24 |
| 進階電視功能            | 25 |
| 最愛頻道              | 25 |
| 自頻道表加入該頻道〔一般頻道模式〕 | 25 |
| 自頻道表刪除該頻道〔一般頻道模式〕 |    |
| 錄影功能              |    |
| 影片播放              | 27 |
| 影片控制              |    |
| 網路瀏覽〔WWW〕         |    |
| 簡介                |    |
| 瀏覽器功能操作           |    |
| 瀏覽器設定             |    |
| 網頁操作              | 41 |
| 手機鍵盤輸入法           | 44 |
| 附錄                | 45 |
| 字元對照表             | 45 |
| 注音輸入字元對照表         | 46 |
| 故障排除              | 47 |
| 名詞解釋              |    |
| TR-2000 系列技術規範    |    |

#### 親愛的顧客

非常感謝您選購本產品。在連接,操作或使用本產品前,請詳讀以下說明。請將本手冊妥善保存,以備後用。

#### 安全說明 — 操作裝備前請詳讀

本產品之設計與製造均符合最嚴格之品質與安全標準。

但在安裝及操作前,仍應特別注意下列事項:

- 1. 詳讀說明 操作機器之前,應詳讀所有的安全與操作說明。
- 2. 保管說明 安全與操作說明文件應妥爲保管,以備不時之需。
- 3. 注意警告 在機器操作說明上的警告事項均應牢記。
- 4. 遵照說明 應遵照所有的操作及使用說明。
- 水與濕氣 機器不得接近水處使用,例如:浴缸、洗水池、廚房水槽、洗衣機、潮濕的地下室或游泳池 附近等。
- 6. 推車及支架 限制使用製造商推薦之推車與支架安放本機器。
  - 附推車之機組應小心搬動,急停、用力過度及平之表面均會使附推車之機組傾倒。
- 7. 牆壁或天花板安裝 本機器只得裝置於製造商所推薦枝牆壁與天花板上。
- 8. 通風 本機器應裝置於不會影響其正常通風之位置,例如:
  - 不得裝置在床鋪上、沙發上、地毯上或是其可能會堵住通風它口之物體表面上。
  - 不得隱藏式安裝,如書架或酒櫃等會妨礙通風口空氣流通處。
- 9. 熱度 本機器應裝置於遠離發熱器材如暖爐、電熱器、爐具或其他會發熱器具處。
- 10. 電源 本機器限接用操作說明書中所述之電源或如機器上所標示之電源。
- 11. 電源線保護 電源線之佈線應不致妨礙走動或夾在其他物體上,應特別注意電源線與插頭、適當之插座。
- 12. 清潔 本機器應按照製造廠商之指示清潔。
- 13. 電源線 戶外天線應裝置於遠離電源線。
- 戶外天線接地 若以戶外天線接置接受器,應確定天線系統之接地部分足以保護機器不會受到電壓突升 及靜電荷升高之影響。

ANSI/NFPA 70-1984 號國際電器法規 810 條中,對於天線桿之適當接地,與接住天線放電單元之導線接地的 支撐架構、接地接頭大小,天線放電單元之位置,接地電極之連接與接地電極之條件均規定。見以下附圖。

- 15. 不使用期間 長時間不使用時,本機器之電源線插頭應自插座中拔下。
- 16. 物品及液體之流下 應注意勿使物品或液體經由開口處流入密封之機體。

- 電源線或插頭受損;或
- 物體落入或液體流入機器;或
- 機器受到雨淋;或
- 機器無法正常操作或性能上出現明顯變化;或
- 機器掉落地面或密封部分受損。
- 維修 除如操作說明書中所述部分外,用戶不得自行維修本機器。所有其他之維修均應交由合格之人員 處理。

有線電視系統安裝人員注意事項:本提示係提醒有線電視系統安裝人員注意國家電力法規(N.E.C.)之 820-40 條 對於適當接地所作之規定,其中特別是電纜接地部分應接置建築物之接地系統,並盡可能接近電纜實際接入室 內處。

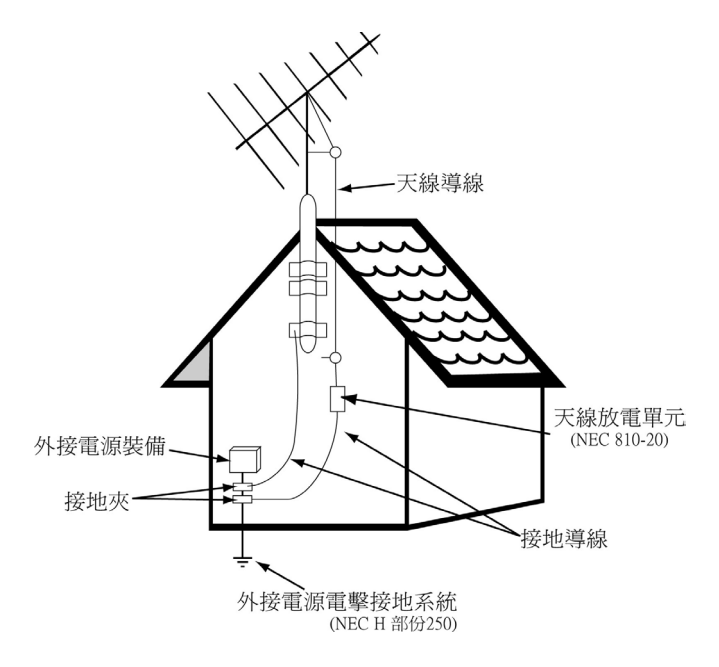

依照國家電力法規(N.E.C.)裝設之天線接地範例

簡介

## 前言

TR-2000 系列採用最先進的 MPEG-2 數位影音壓縮技術,可以將錄製的電視節目保存,並透過圖文搜尋的方式快速尋找到錄製的影像,並立即播放。

不同於以往的 VHS 錄放影機,本產品可以讓您在觀賞電視節目時,隨時暫停觀看或是立即將精采片段 予以錄影,在錄影的過程中,您更可以任意回溯並找尋之前的畫面,邊看邊錄。

友善的圖形化介面,讓您在操作本機的過程中感到簡單而明瞭,無論是預約錄影、系統設定、影片搜尋 都可以讓您快速入門並設定。

由現在開始您將擁有數位化、便利的生活,隨時紀錄電視的精采畫面、錄下最喜愛的電視影集,TR-2000 系列將讓您擁有更具彈性的時間規劃與豐富的電視錄影新感受。

#### 包裝配件

首先檢查並核對您的 iTVR 數位互動錄影機 包裝中的內容,如下:

- 主機乙台
- 含電池遙控器乙組
- 電源線乙條
- - 親訊、音訊連接線乙條〔黃、白、紅三色〕
- 電視訊號同軸電纜乙條
- S 端子視訊連接線乙條
- 色差影像連接線乙條〔紅、綠、藍三色〕〔僅 TR-2100 專屬〕
- 使用手冊
- 保證書

如果發現任何物件損壞或缺失,請聯絡您的經銷商,並保管好包裝材料,將來運輸時可能需要。

## 維護保養

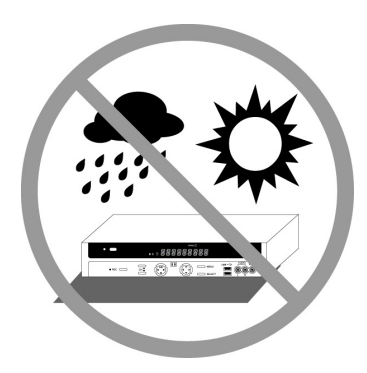

- 請將本機放置於穩固的地方
- 勿讓本機、電池暴露在潮濕、雨淋和多塵的環境,也不要將其放在家用加熱設備附近或陽光直射的場所, 以免過度受熱。
- 放置櫃內時,產品四周保留 2.5 公分〔1 英呎〕空隙以保持空氣流通

## 功能概述

## 前面板

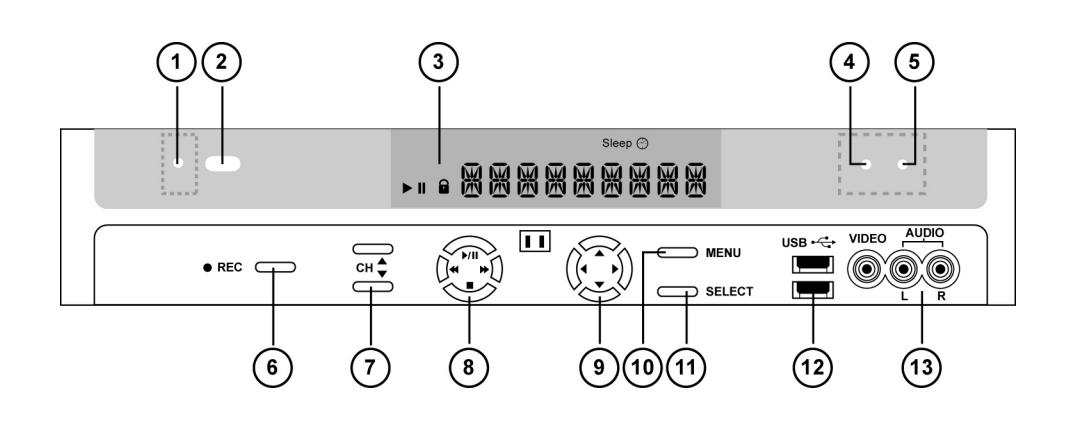

| 1. | 狀態燈示 (Power) | 6. | 錄影起始  | 10. | 電視選單     |
|----|--------------|----|-------|-----|----------|
| 2. | 電源開關         | 7. | 頻道切換  | 11. | 確認選取     |
| 3. | 顯示面板         | 8. | 影像控制  | 12. | USB 端子   |
| 4. | 狀態燈示(Record) | 9. | 游標方向鍵 | 13. | 外部影音輸入端子 |
|    |              |    |       |     |          |

5. 狀態燈示 (Access)

※ 6-13 僅適用於 TR-2100

## 顯示面板

1. 機器休眠狀態

2. 預約錄影計時

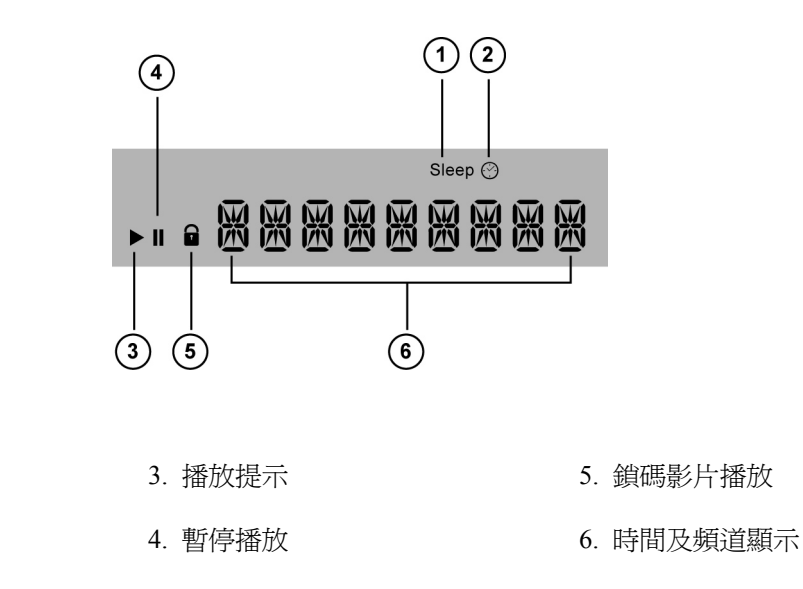

## 後面板

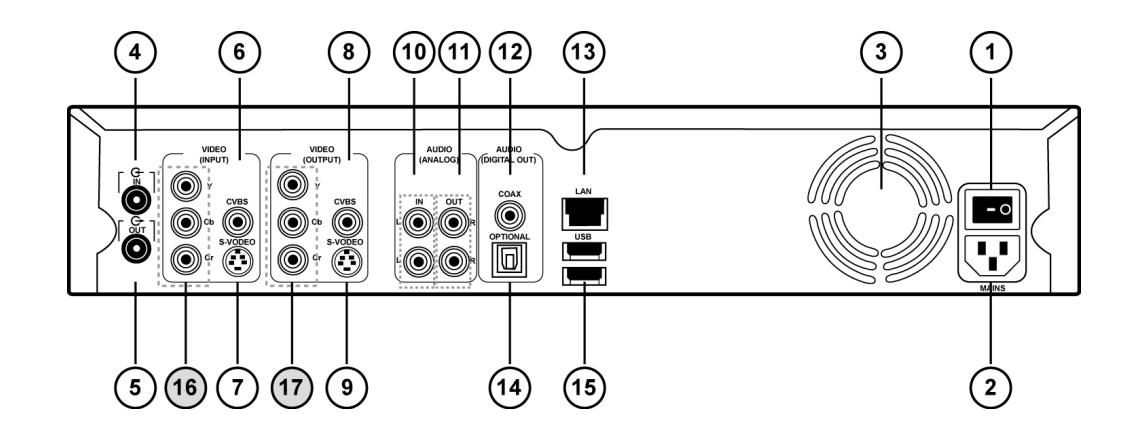

 1. 總電源開關
 7. S 端子輸入
 13. 乙太網路端子

 2. 電源插座
 8. CVBS 輸出
 14. 光纖音訊輸出

 3. 機器散熱風孔
 9. S 端子輸出
 15. USB 2.0 端子

 4. 電視訊號輸入端子
 10. 音訊輸入端子
 16. 色差輸入端子

 5. 電視訊號輸出端子
 11. 音訊輸出端子
 17. 色差輸出端子

12. 同軸數位輸出

- 6. CVBS 輸入
  - ※ 12,14,16,17 僅適用於 TR-2100

## 遙控器的使用

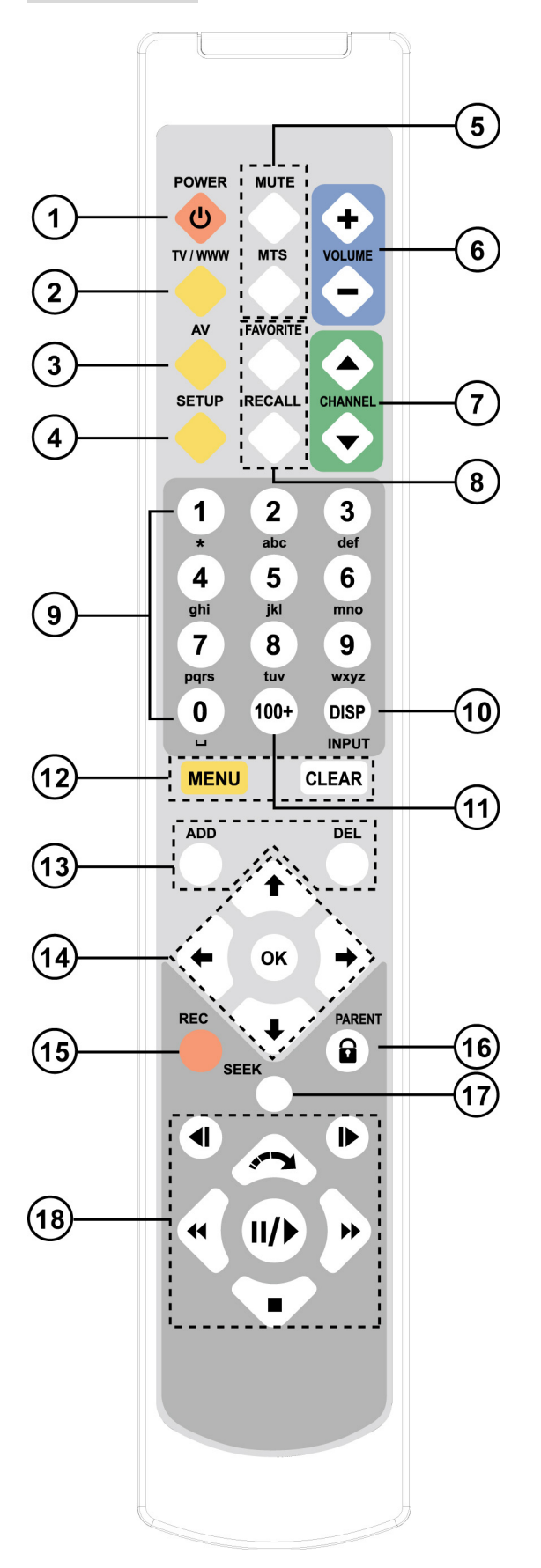

- 1. ON/OFF: 電源開關
- 2. TV/WWW: 電視/網路
- 3. AV: 輸入訊號切換
- 4. SETUP: 系統設定
- 5. MUTE: 靜音開/關

MTS: 雙語切換

- 6. VOLUME +/- :音量調整
- **7. CHANNEL ▲/▼**:電視頻道選擇, 捲頁操作
- FAVORITE: 最愛頻道開/關
   RECALL: 頻道返回, 起始播放
- 9. 0-9: 數字鍵/符號代碼
- 10. DISP: 狀態顯示/輸入法用
- 11. 100+: 頻道切換
- 12. MENU: 選單/返回

CLEAR: 清除

- **13. ADD、DEL**:加入、删除
- 14. ↑, ↓, ↓, ◆:游標方向鍵
   OK: 確認
- 15. REC: 及時錄影
- **16. PARENT**:鎖碼控制
- 17. SEEK: 跳躍播放
- 18. ▶, ◀: 快速倒轉、前轉
  - Ⅲ/▶:暫停/播放
  - ▶, ◀: 慢速倒轉、前轉
  - ■:停止播放
  - ∽:飛梭前進

## 裝配連接準備事項

#### 安裝連接注意事項

- 請參照電視機、錄影機、擴大機、立體聲系統或者其他設備的說明書,以便選擇最好的連接方法。
- 不要通過錄放影機連接本機,影像品質會因受複製保護的系統影響而扭曲。
- 請勿在未完全連接安裝前插上電源線,以免損壞相關設備。
- 為獲得更好的音響效果,您可將本機的音訊輸出端與擴大機或立體聲設備的音訊輸入端連接。參見"選配 設備連接"。
- ▲ 警告:不要將本機的音訊輸出與您的音響系統之唱盤輸入端連接。

#### 電纜線 / 有線電視天線的連接

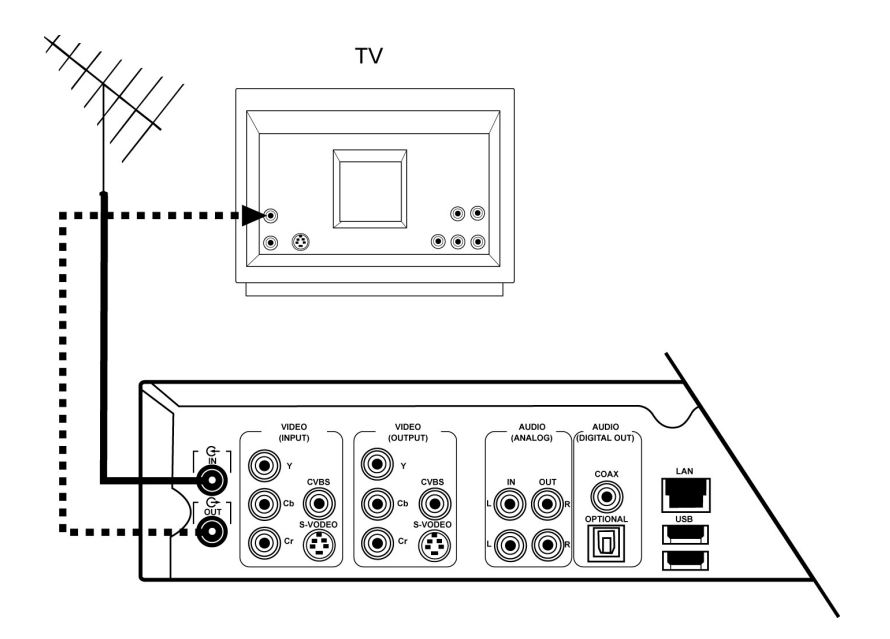

- 連接電纜線 / 有線電視天線與本機之 RF-IN。
- 連接另一條同軸電纜於本機之 RF-OUT 及電視機天線。

此連接是將電視訊號透過本機至電視播放。

## 視訊的連接

爲了能從電視獲得最高畫質與最佳音效,可使用電視和本機的色差端子或S視訊端子輸出端連接

## CVBS 視訊的連接

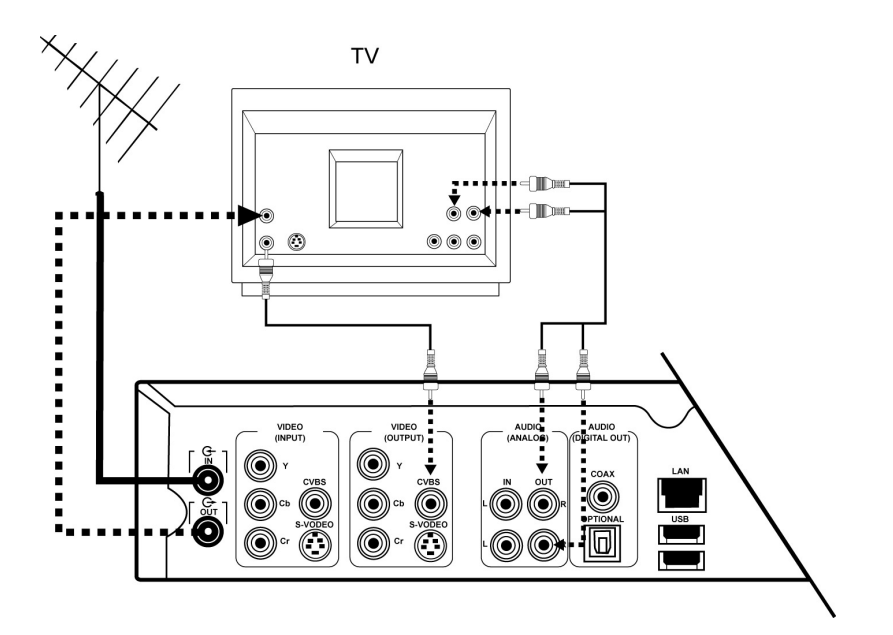

若您的電視並無 S 端子,仍可連接本機的 CVBS 端子。

用 CVBS 端子視訊連接線連接本機後面的 CVBS 連接端子及電視機的 CVBS 連接端子,其連接端子與插頭統一使用黃色。

連接聲音輸出的左右聲道線〔紅、白〕從本機的 R 及 L Audio Out 聲音輸出端子至電視的 Audio In 聲音輸入端子。

### S 端子視訊的連接

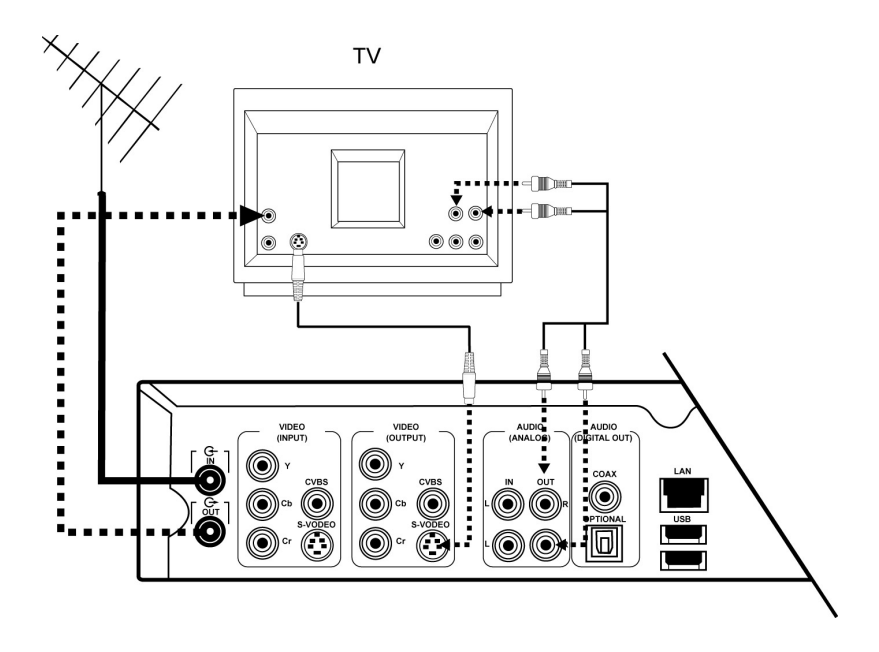

若您的電視並無色差端子,仍可連接本機的 S 端子。

- 用S端子視訊連接線連接本機後面的S-Video連接端子及電視機的S-Video連接端子。
- 連接聲音輸出的左右聲道線〔紅、白〕從本機的 R 及 L Audio Out 聲音輸出端子至電視的 Audio In 聲音 輸入端子。

#### 色差端子 (Y/CR/CB ) 視訊的連接 (TR-2100 適用 )

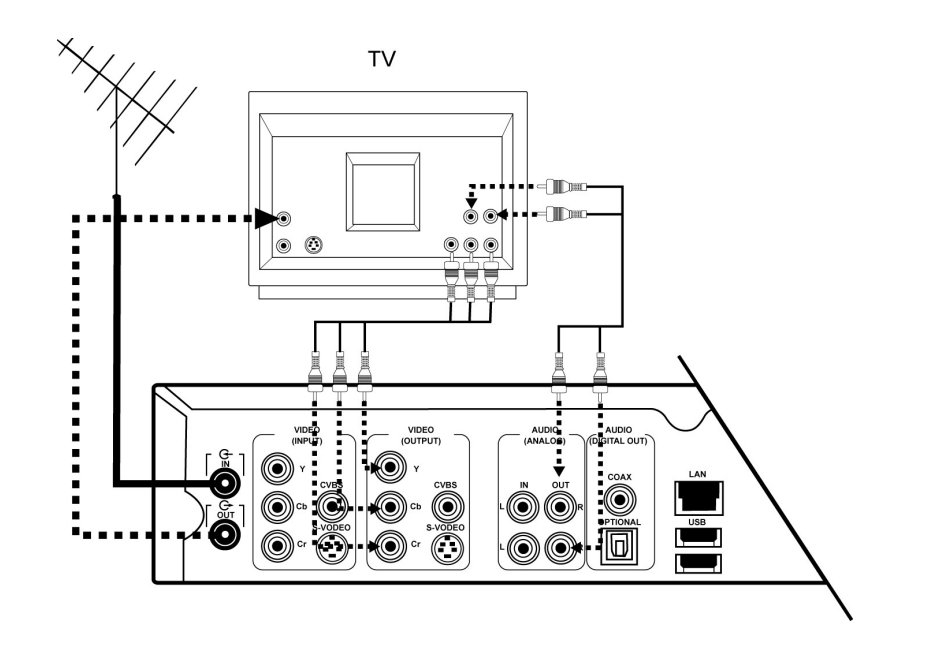

- 您可用 Y/Cr/Cb 視訊連接線連接本機後面的 Y/Cb/Cr OUT 連接端子及電視機可相對應端子
- 連接聲音輸出的左右聲道線〔紅、白〕從本機的 R 及 L Audio Out 聲音輸出端子至電視的 Audio In 聲音 輸入端子。

## 音訊的連接

### 連接數位多聲道解碼擴大器

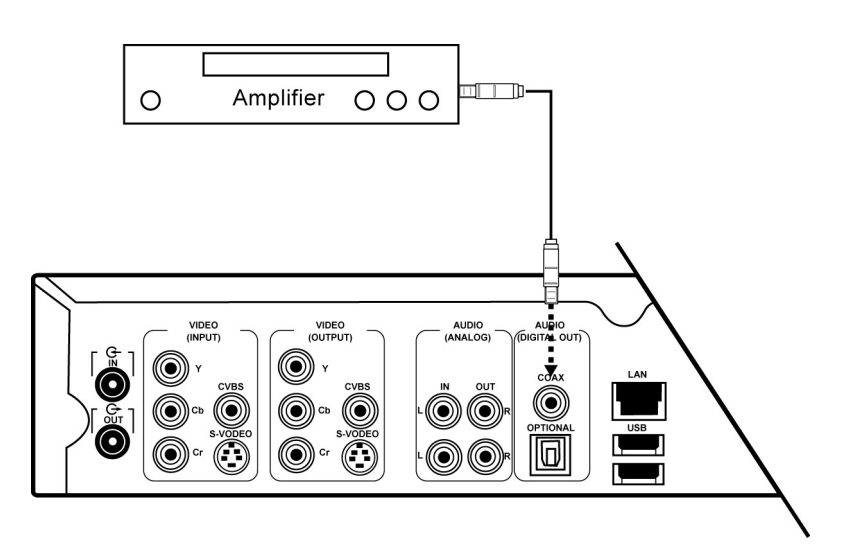

數位音效連接爲您提供最好的音效。爲了做到這一點,您需要一台多聲道 AV 擴大機。這種擴大機必須支持一種或多種音訊格式,請參閱擴大機的說明與面板上的標記。

● 連接本機數位聲音輸出端子 DIGITAL AUDIO OUT 至 AV 擴大機相對應端子,使用數位同軸電纜或光纖。

▲ 注意:若您並無數位同軸電纜,可使用本機所提供的黃色 CVBS 影像線。

若數位輸出的音訊格式與您的擴大機功率不合時,接收機會發出變調的聲音或者根本無法出聲。

#### 連接雙聲道立體聲擴大機

● 若您具有雙聲道立體擴大機,可連接本機數位聲音輸出端子 DIGITAL AUDIO OUT 至 AV 擴大機相對應端 子使用所提供的音訊線連接。

### 連接其他週邊設備

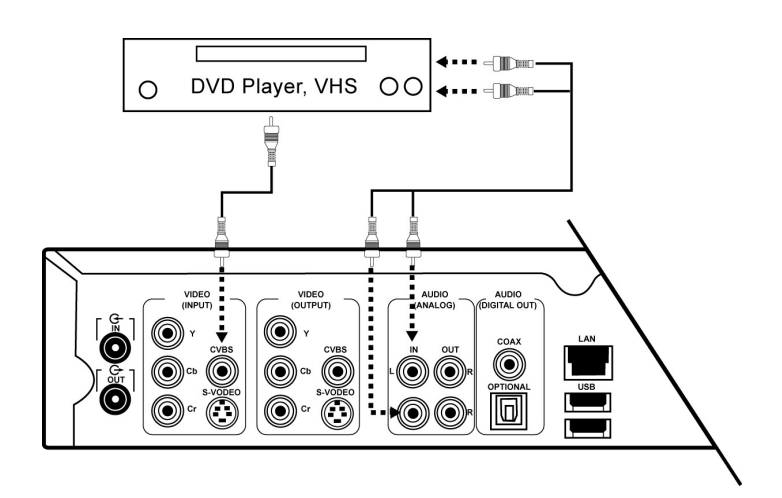

使用本機其他輸入端子與週邊設備連接

- 數位接收器 Set-Top Box
- 錄放影機
- DVD 數位影音光碟機

▲ 注意:大多數的錄影帶和光碟影片都有防拷備功能,若您要拷備,本機不保證可以成功拷貝該影像。

### 連接數位攝影機前端端子

#### 與攝影機連接

- 如果您有攝影機,可運用 S-Video 影像訊號線連接本機 S-Video 影像輸入端子至攝影機 S-Video 影像輸出端子。
- 連接影像線中聲音輸出的左、右聲道〔紅、白〕線,從本機的 R 及 L Audio In 聲音輸入端子至攝影機的 Audio Out 聲音輸出端子。
- 或者,使用 CVBS 影像訊號線連接本機 CVBS 影像輸入端子至攝影機 CVBS 影像輸出端子。連接影像線中 聲音輸出的左右聲道〔紅、白〕從本機的 R 及 L Audio In 聲音輸入端子至攝影機的 Audio Out 聲音輸出 端子。

## 電源連接

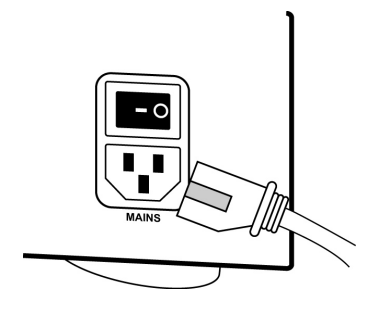

- 請確認所有的週邊連接已完成。
- 再將所提供的電源線插入本機背後的電源插座。
- 將電源線的另一端插入交流電插孔中。
- ▲ 注意:請確認當地的電源是 110V。

當機器處於"Standby/Power Off"待機/電源關閉,仍會消耗電力。 若您希望本機是完全斷電狀態,請拔除其電源線。

## 操作

### 重要事項

- 您可以使用機器前面板上的電源鍵開啓本機,機器隨時都連接著電源,可讓您想錄影時可立即操作。
- 您也可以使用遙控器上的電源鍵開啓本機。

所有的選單,您都可以透過遙控器移動方向鍵 ◆、◆、◆、◆來移動游標,並按下 OK 鍵作為選取確認。 ▲ 注意:詳細的選取、操作方式,您可以參照選單下方的快速使用指引來操作,如下圖。

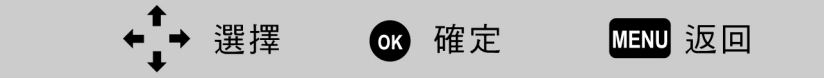

### 螢幕顯示訊息

#### 主選單

▶ 使用遙控器上 MENU 鍵可顯示主選單視窗

【播放清單】:已錄製影片瀏覽。

【預約錄影選單】:預約錄影選單。

【電視設定】:錄影相關設定。

| iTVR |  |
|------|--|
|      |  |
| 播放清單 |  |
| 電視設定 |  |
|      |  |
|      |  |

### 頻道訊息

當切換頻道時,頻道訊息會顯示於電視畫面右上方。

## 輸入訊號

當您切換輸入訊號源時,訊號源代碼會顯示於電視畫面右上方。

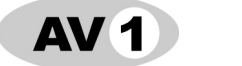

後方 AV 輸入

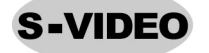

後方 S 端子輸入

以下僅適用於TR-2100

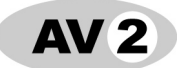

前方 AV 輸入

**COMPONENT** 後方色差輸入

## 機器電視設定

## 打開電源

- 打開電視,選擇電視訊號輸入來源頻道〔請自行參照 電視使用說明〕。
- 按下主機背面的電源開關鍵。
- 按下主機面板左上方的啓動按鍵,或者是按下遙控器 上的 **POWER** 鍵。
- 開機過程中,主機的顯示面板會顯示"Welcome"。
- 於電視節目觀看模式下,按下遙控器 MENU 鍵。
- 電視畫面顯示主選單視窗。

#### 設定錄影畫質

- 按下遙控器 MENU 鍵,選擇【電視設定】選單,按下
   遙控器游標方向鍵 ◆ 或是 ◆ 選取【錄影畫質】。
- 按下遙控器 OK 鍵。
- 電視畫面顯示【錄影畫質】選單,並於右下方顯示各 錄影畫質對應的剩餘錄影時間。
- 按下遙控器游標方向鍵 會 或是 ♥ 選取您所要使用的錄影品質:標準(SP)、長時間(LP)、加長時間(EP)。
- 按下遙控器 OK 鍵確認變更,或者
- 按下遙控器 MENU 鍵離開【錄影畫質】設定。

▲ 注意: 標準時間:DVD 長時間:S-VHS 加長時間:VHS

#### 設定訊號來源

- 按下遙控器**游標方向鍵** 會或是 ♥ 選取【電視設定】。
- 按下遙控器確認 OK 鍵。
- 按下遙控器**游標方向鍵** 會 或是 ♥ 選取 【訊號來源】。
- 按下遙控器 OK 鍵,並選擇 【無線】或【有線】電視纜線。
- 本機立即執行頻道搜尋並提示"自動搜尋..",而頻道訊息提示也會不斷更新正在搜尋的頻道。
- 在搜尋的過程中,若要停止搜尋,您可以按下 STOP 鍵。

注意:自動搜尋的過程中,電視畫面會不斷切換、閃爍,此乃正常現象。

| iTVR     |
|----------|
| [        |
| 播放清單     |
| 預約錄影清單 ← |
| 電視設定     |
|          |
|          |

| 電 視 設 定 |  |
|---------|--|
| 錄影畫質 ←  |  |
| 訊號來源    |  |
| 頻道編輯    |  |
| 鎖碼設定    |  |
|         |  |

#### 頻道編輯

- 於【電視設定】選單中,按下遙控器游標方向鍵 或是 ♥ 選取【頻道編輯】。
- 按下遙控器 OK 鍵。
- 電視畫面顯示【**頻道編輯**】設定。

#### 一般操作

● 您可以利用遙控器游標方向鍵 ◆ 或是 ◆ 逐次選取欲設定的頻道。或者
 利用遙控器 CHANNEL▼或是 CHANNEL ▲, 逐頁瀏覽頻道表。

#### 加入該頻道

- 利用遙控器游標方向鍵 會或是 ♥選取無效而欲加入的頻道。
- 按下遙控器 ADD 鍵。
- 該頻道之搜尋"搜尋"欄位顯示有效圖示 ✔。

#### 刪除該頻道

- 利用遙控器游標方向鍵 會或是 ♥ 選取有效而欲刪除的頻道。
- 按下遙控器 DEL 鍵。
- 該頻道之搜尋"搜尋"欄位有效圖示 ✔ 消失。

#### 加入最愛頻道

- 利用遙控器游標方向鍵 會或是 ♥ 選取欲加入最愛的頻道。
- 按下遙控器 **FAVORITE** 鍵。
- 該頻道之"**最愛**"欄位顯示有效圖示 ♥。

#### 刪除最愛頻道

- 利用遙控器游標方向鍵 會 或是 ♥ 選取欲刪除之最愛頻道之頻道。
- 按下遙控器 FAVORITE 鍵。
- 該頻道之"最愛"欄位有效圖示 ♥ 消失。

### 鎖碼設定

#### 變更密碼

- 於【電視設定】選單中,按下遙控器游標方向鍵 ▲
   或是 ◆選取【鎖碼設定】。
- 按下遙控器 OK 鍵。
- 電視畫面顯示【**鎖碼設定**】密碼設定。

| R                                        | 日生物   | <b></b> | <b>⊐</b> ⁄7 |   |
|------------------------------------------|-------|---------|-------------|---|
| Li Li Li Li Li Li Li Li Li Li Li Li Li L | X 刑 五 | 1時 1多   | LX .        |   |
|                                          | 舊 密 碼 |         |             | ] |
|                                          | 新密碼   |         |             | ] |
|                                          | 新碼確認  |         |             |   |
|                                          |       |         |             |   |
|                                          |       |         |             |   |
|                                          |       |         |             |   |
|                                          |       |         |             |   |
|                                          |       |         |             |   |

- 利用遙控器 0-9 數字鍵輸入原設定之鎖碼通行密碼。
- 輸入完畢後,按下遙控器**游標方向鍵** 會或是 ♥ 選取"新密碼":輸入欄。
- 利用遙控器 0-9 數字鍵輸入新設定之鎖碼通行密碼。
- 輸入完畢後,按下遙控器**游標方向鍵** 會 或是 **→** 選取"確認密碼" 輸入欄。
- 利用遙控器 0-9 數字鍵輸入與"新密碼"欄位相同之新設定父母鎖碼通行密碼,進行確認。
- 按下遙控器確認 OK 鍵,確認舊密碼密碼變更爲新密碼,或者 按下遙控器選單 MENU 鍵取消改變,並回到【電視設定】。

▲ 注意:初次使用,系統出廠的預設密碼為 <u>1234</u>

## 進階設定

#### 時間設定

- 於電視節目觀看模式下,按下遙控器 SETUP 鍵。
- 電視畫面顯示【**機器設定】**功能選單。
- 按下遙控器**游標方向鍵** 合 或是 ↓,選取【時間設定】。
- 按下遙控器 OK 鍵。
- 電視畫面顯示【**時間設定**】畫面。
- 利用遙控器**游標方向鍵 ▲、◆、◆、◆** 移至您想變
   更設定的欄位。
- 利用遙控器數字鍵 0-9 輸入相關設定。
- 設定完畢後,按下遙控器 OK 鍵。

#### 網路設定

請先確認您的連線模式,並將相關連接線正確插入本機背面相對應的端子。

若您使用乙太網路或 ADSL 方式上網,請連接 RJ-45 於 Ethernet 端子。

- 按下遙控器 **SETUP** 鍵。
- 電視畫面出現【**機器設定**】選單。
- 按下遙控器**游標方向鍵** 合 或是 ➡,選取【網路設定】。
- 按下遙控器 OK 鍵。
- 電視畫面顯示【**網路設定**】畫面。
- 【網路設定】畫面顯示 "IP 位址 "及"網路遮罩"。

#### 使用自動取得

- 按下遙控器**游標方向鍵 ●** 或是 ♥,選取【自動取得】。
- 按下遙控器 OK 鍵。
- 電視畫面返回**【機器設定】**選單。

## 🛕 注意

使用自動取得前,請確認您的區域網路有提供服務的伺服器,或者您的 ADSL 播接服務亦提供此方式上網。

| <ul> <li>時間設定 ◆</li> <li>網路設定</li> <li>遠端觀賞</li> <li>語言設定</li> </ul> |
|----------------------------------------------------------------------|
| 網路設定       遠端觀賞       語言設定                                           |
| 遠端觀賞       語言設定                                                      |
| 語言設定                                                                 |
|                                                                      |
| 系統設定                                                                 |

| 網路   | 設 | 定 |  |
|------|---|---|--|
| 自動取得 | l |   |  |
| 固定IP |   |   |  |
| ADSL |   |   |  |
| IP位址 |   | T |  |
| 網路遮罩 |   |   |  |

#### 使用固定 IP

- 按下遙控器**游標方向鍵** ◆ 或是 ◆ , 選取【**固定 IP**】。
- 按下遙控器 OK 鍵。
- 電視畫面出現【**固定 IP 設定**】表單。
- 要設定各項欄位,請利用遙控器**游標方向鍵**  
   ◆、●移至您想變更設定之欄位。
- 設定完畢後,按下遙控器 OK 鍵。
- 電視畫面返回【**網路設定**】選單

#### 設定主機名稱

- 利用遙控器游標方向鍵 會或是 ●移至"主機名稱"欄位
- 按下遙控器 INPUT 鍵, 啓動輸入法
- 輸入您的主機名稱〔如:HMS 或 GEMINI ....etc.〕
- 結束,請按下遙控器 INPUT 鍵,離開輸入法

#### 設定網域名稱

- 利用遙控器游標方向鍵 會或是 ●移至 "網域名稱"欄位
- 按下遙控器 INPUT 鍵, 啓動輸入法
- 輸入該網域名稱〔如:test.co.jp〕
- 結束,請按下遙控器輸入 INPUT 鍵,離開輸入法

#### 設定 IP 位址

- 利用遙控器游標方向鍵 合、 ◆、 ◆ 、 ◆ 移至【IP 位址】
- 游標方向鍵 ◆ 或是 ●移動欄位選取游標
- 利用遙控器 0-9 數字鍵設定主機位址各欄位
- ▲ 注意: IP 位址的形式為四組數字組成,每一組數字範圍 在0~255 之間。

IP 位址的形式如右: 192.1.1.5

#### 設定網路遮罩

- 利用遙控器**游標方向鍵 合、 ◆、 ◆**、 ◆ 移至【網路遮罩欄位】
- 游標方向鍵 ♥ 或是 ●移動欄位選取游標
- 利用遙控器 0-9 數字鍵設定 NETMASK 各欄位

| 主機名種 | 偁 |   |   |  |
|------|---|---|---|--|
| 網域名種 | 爯 |   |   |  |
|      |   |   |   |  |
| IP位址 |   | • | • |  |
| 網路遮罩 |   | • | • |  |
| 通訊匣  |   |   |   |  |
| DNS  |   |   |   |  |

▲ 注意: NETMASK 的形式為四組數字組成,每一組數字範圍在0~255之間。

IP 位址的形式如右: 255.255.255.0

#### 設定通訊閘

- 游標方向鍵 或是 移動欄位選取游標
- 利用遙控器 0-9 數字鍵設定閘道器 IP 位址各欄位

#### 設定名稱伺服器 [DNS]

- 利用遙控器**游標方向鍵**  、 
   、 
   、 
   移至 【DNS】
- 游標方向鍵 或是 移動欄位選取游標
- 利用遙控器 0-9 數字鍵設定名稱伺服器 IP 位址各欄位

#### 使用 ADSL 非對稱數位迴路

- 按下遙控器**游標方向鍵**  或是 
   , 選取【ADSL】
- 按下遙控器確認 OK 鍵
- 電視畫面出現【ADSL 設定】設定項
- 利用遙控器**游標方向鍵** ▲ 或是 ↓ 移至"帳號"之 欄位
- 利用遙控器 0-9 數字鍵輸入帳號名稱,或者 按下遙控器 INPUT 鍵, 啓動輸入法輸入
- 利用遙控器游標方向鍵 會或是 ♥ 移至 "密碼"欄位
- 利用遙控器 0-9 數字鍵輸入帳號密碼,或者 按下遙控器 INPUT 鍵, 啓動輸入法輸入
- 設定完畢後,按下遙控器 OK 鍵
- 電視畫面返回【網路設定】選單

|                                                                                                    | ADS      | SL設定 |  |
|----------------------------------------------------------------------------------------------------|----------|------|--|
|                                                                                                    | 9.6t     |      |  |
| 「「「」「」「「」」「「」」「「」」「「」」「」」「「」」「「」」「」」「「」」「」」「」」「」」「」」「」」「」」「」」「」」」「」」「」」」「」」「」」」「」」」「」」」「」」」「」」」「」」」 | <u> </u> |      |  |
|                                                                                                    |          |      |  |
|                                                                                                    |          |      |  |
|                                                                                                    |          |      |  |

-22-

### 遠端觀賞

可提供遠端使用電腦網路來下載播放清單中的影片。

- 按下遙控器 SETUP 鍵電視畫面顯示【機器設定】功 能選單。
- 按下遙控器**游標方向鍵** ▲ 或是 ↓,選取【遠端觀
   賞】。
- 按下遙控器 OK 鍵。
- 電視畫面顯示【遠端觀賞】畫面。
   利用遙控器**游標方向鍵** ◆、◆ 選擇【啓動】或【關
   閉】遠端觀賞。
- 選擇【啓動】後,在【網路設定】選單中會顯示主機的"IP 位址"及"網路遮罩"。
- 在遠端電腦的瀏覽器輸入產品的"IP 位址"。
- 顯示遠端主機**"播放清單"**畫面。
- 利用**游標方向鍵◆、**◆ 選擇要下載的影片。
- 按下**"下載"**按鈕。
- 畫面出現"另存新檔"視窗,選擇欲存放的路徑,
   按"存檔"。

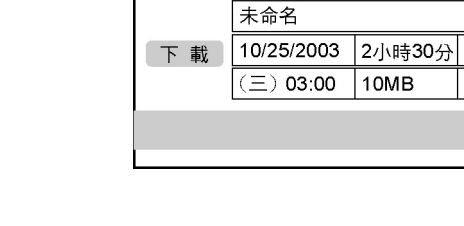

V

## 語言設定

- 按下遙控器 SETUP 鍵, 電視畫面顯示【機器設定】功能選單。
- 按下遙控器**游標方向鍵 ◆**或是 ♥,選取【語言設定】。
- 按下遙控器 OK 鍵。
- 電視畫面顯示【**語言設定】**畫面。
- 利用遙控器**游標方向鍵 合、**♥ 選擇語言介面【English】或【繁體中文】。

| 遠 | 端 | 觀 | 賞 |  |
|---|---|---|---|--|
|   |   |   |   |  |
| 啓 | 動 |   |   |  |
| 關 | 閉 |   |   |  |
|   |   |   |   |  |
|   |   |   |   |  |

播放清單

. . . . . . . . . . . . .

............

\*

-S

A

65

1/5

### 系統設定

#### 系統更新

TR-2000 具備系統軟體更新的功能,以確保您的機器受到最佳的保障與服務。

在執行軟體系統更新之前,若您將透過遠端更新 的方式執行軟體更新、下載,請先確認您的網路設定 是否正確,因爲遠端更新將執行網際網路連接,並連 接至主機指定的遠端伺服器,以執行軟體下載與更 新。

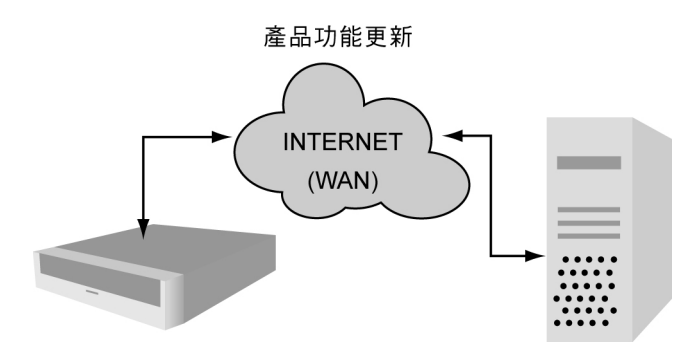

#### 透過遠端網路更新

- 先行設定您的網際網路【網路設定】,確認您的機器可以連接網路。
- 按下遙控器 SETUP 鍵。
- 電視畫面出現【**機器設定**】選單。
- 按下遙控器**游標方向鍵**  或是 
   , 選取【系統設定】。
- 電視畫面出現【**系統設定**】選擇,按下搖控器選擇

#### 【系統更新】。

- 按下遙控器確認 OK 鍵。
- 電視畫面將出現軟體更新網頁。
- 按下遙控器**游標方向鍵 ↑、▼、◆、**◆ 選取建議升級 之版本。
- 按下遙控器 OK 鍵。
- 電視畫面出現"載入中"提示訊息。
- 電視畫面出現更新確認詢問,請按下遙控器確認 OK 鍵。
- 更新完畢後,系統將自動重新開機。
- 待開機完成後,即更新完畢。
- 注意:在更新的過程中,請勿拔除電源或關機,也不要操作機器其他功能。

系統設定選單:使用遙控器上 SETUP 鍵可進入系統設定選單視窗。

| 系 統   | 設 | 定 |    |
|-------|---|---|----|
| 系統更新  |   |   |    |
| 回復初始認 | 定 |   |    |
| 機器識別碼 |   |   |    |
| 版本序號  |   |   |    |
| 剩餘容量  |   |   | MB |

| 系統更新      |  |
|-----------|--|
| Version 2 |  |
| Version 3 |  |
| Version 1 |  |
|           |  |

## 功能設定與操作

#### 一般電視功能

本機內建電視射頻器,可以提供一般的電視功能,如頻道切換、音量調整等。

#### 頻道調整

- 透過遙控器上的 0-9 數字鍵,直接輸入要觀看的電視節目頻道,或是
- 利用遙控器 CHANNEL ▲ 及 CHANNEL ▼ 依序選擇頻道。
- 🋕 注意:若要透過遙控器數字鍵輸入大於 100 的頻道,您可以利用 100+ 及 0-9 數字鍵來選擇頻道。

#### 音量調整

- 按下遙控器上的 VOLUME + 或 VOLUME 調整音量大小。
- ▲ 注意:音量的調整有其限制,建議勿將音量調至最大,以免對聽覺產生傷害。

### 靜音

- 若要開啓靜音模式,請按下 MUTE 鍵。
- 若要取消靜音模式,請再按下 MUTE 鍵。

#### 雙語切換

● 切換至支援雙語的頻道節目。
 ● 按下遙控器 MTS 鍵可循環切換語音。
 ▲ 注意 MONO:單聲道 STEREO:立體聲 SAP:副語。

#### 訊息顯示

- 於觀看電視時,按下遙控器 DISP 鍵。
- 畫面上會出現頻道訊息。
- 欲取消該頻道訊息,請再按一次 DISP 鍵。

#### 頻道返回

- 於觀看節目時,按下遙控器 RECALL 鍵。
- 畫面將切換至上一個觀看之節目頻道。

#### 進階電視功能

本機除了具備一般的電視功能以外,還內建了最受歡迎的最愛頻道功能,您可以透過最愛頻道功能將最常觀看的節目頻道紀錄下來,並快速循環切換。

#### 最愛頻道

#### 開啓〈最愛頻道〉模式

- 於電視模式下,按下遙控器 FAVORITE 鍵。
- 電視螢幕右上方會出現 FAV 模式的開啓圖示。
- 利用遙控器 CHANNEL ▲ 及 CHANNEL ▼ 切換 已選擇之最愛頻道。

#### 加入最愛頻道

- 利用遙控器 0-9 數字鍵切換至該頻道。
- 按下遙控器 ADD 鍵。

電視畫面下方訊息顯示區會出現"新增頻道成功"訊息

#### 刪除最愛頻道

- 於最愛頻道下,利用遙控器 CHANNEL ▲ 及 CHANNEL ▼ 或是 0-9 數字鍵切換至欲刪除的最愛頻道。
- 按下遙控器 DEL 鍵。
- 電視畫面下方訊息顯示區會出現"刪除頻道成功"訊息,頻道的數字顏色會被成灰色。

#### 頻道快速編輯

- 利用遙控器 0-9 數字鍵切換至該頻道。
- 按下遙控器 ADD 鍵。

電視畫面下方訊息顯示區會出現"新增頻道成功"訊息

▲ 注意:若要回到"一般頻道模式",請再按一次遙控器的 FAVORITE 鍵。

#### 自頻道表加入該頻道〔一般頻道模式〕

- 利用遙控器 CHANNEL ▲ 及 CHANNEL ▼ 或是 0-9 數字鍵切換至欲增加的頻道。
- 按下遙控器 ADD 鍵。
- 電視畫面下方訊息顯示區會出現"新增頻道成功"訊息。

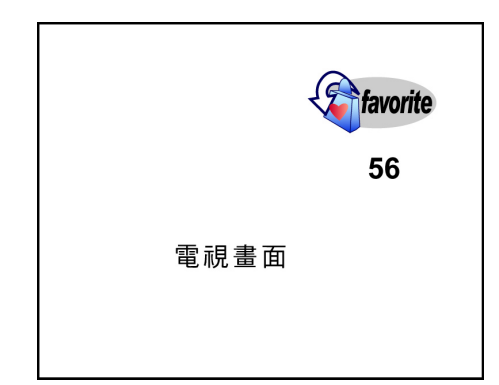

#### 自頻道表刪除該頻道〔一般頻道模式〕

- 利用遙控器 CHANNEL ▲ 及 CHANNEL ▼ 或是 0-9 數字鍵切換至欲刪除的頻道。
- 按下遙控器 DEL 鍵。
- 電視畫面下方訊息顯示區會出現"刪除頻道成功"訊息。

▲ 注意:在您刪除了該頻道後,往後將無法透過 CHANNEL ▲ 及 CHANNEL ▼ 鍵切換至該頻道,但您仍可以透過數字鍵選台方式切換至該頻道。

#### 錄影功能

本機內建高效率的影音壓縮功能,您可以在觀看電視節目的任何時候,透過遙控器的錄影功能鍵,立即、快速的將精采片段錄製下來。

#### 電視頻道錄影

- 按下遙控器 CHANNEL ▲ 及 CHANNEL ▼ 鍵,或者
   按下遙控器 0-9、100+ 數字鍵切換至要錄製的頻道節目。
- 按下遙控器 REC 鍵。
- 電視畫面左上方出現立即錄影圖標,並於正上方出現 錄影狀態列,幾秒後會自動消失。
- 按下 STOP 停止鍵即停止錄影,且左上方會出現停止
   止 圖示。
- 在錄影模式下,再按一下 REC 鍵,電視畫面出現【錄
   影停止設定】的設定項。
- 輸入錄影自動停止時間。
- 按下遙控器 OK 鍵。

#### 外部影像錄影

- 連接本機與您的攝影機、或是具備影像輸出端子的任何影音播放設備。〔請自行參閱使用前的準備事項〕
- 按下遙控器 AV 鍵,選擇影音輸入的來源端子。
- 啓動外接影音設備的播放功能。
- 按下遙控器 REC 鍵。
- 電視畫面上會出現該播放影像及錄影狀態列、錄影圖標。
- 按下 STOP 停止鍵即停止錄影,且左上方會出現停止 圖示。

● <sup>02:34</sup> 03:34 **NTV** 12:40:32 56 電視畫面

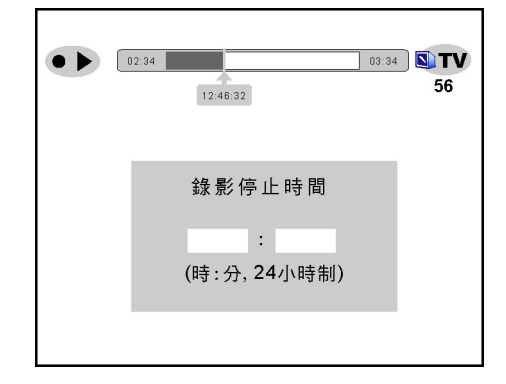

▲ 注意:不斷按下遙控器上 AV 鍵,輸入端子依序切換為 AV-1〔機器背面〕、S-Video、AV-2〔機器前面板〕、 Component、TV。

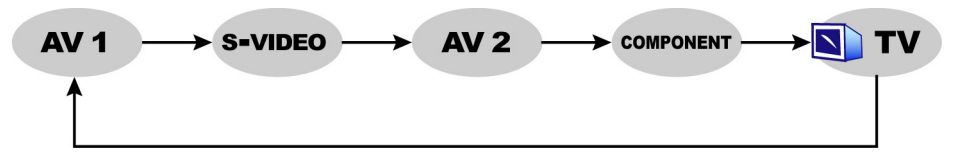

AV-2、Component 外部輸入僅限 TR-2100 機種適用。

## 影片播放

TR-2000 系列提供您炫麗、直覺的影像搜尋機制,您可以透過圖像式選單找尋要播放的已錄製影片,或是透過小畫面預覽影像。

#### 播放清單

#### 啓動影片列表

- 按下遙控器 MENU 鍵。
- 利用遙控器游標方向鍵 ▲ 或是 ➡,選擇【播 放清單】。
- 按下遙控器 OK 鍵。
- 電視畫面切換至【**播放清單】**。
- 按下遙控器選單 MENU 結束影片庫,並回到電
   視選單畫面。

#### 列表說明

- 1. 影片瀏覽區
- 2. 影片標題
- 3. 錄影日期
- 4. 錄影起始時間
- 5. 選取項/總數
- 6. 影片總長時間
- 7. 頻道
- 8. 錄影畫質
- 9. 鎖碼控制啓動及影片保留

|   | 播 放        | 清單     |     |
|---|------------|--------|-----|
| y |            | Ŷ      |     |
|   | 未命名        |        | 1/5 |
|   | 10/25/2003 | 2小時30分 | 65  |
|   | (三) 03:00  | 標準     | a 🕈 |
|   |            |        |     |
|   |            |        |     |

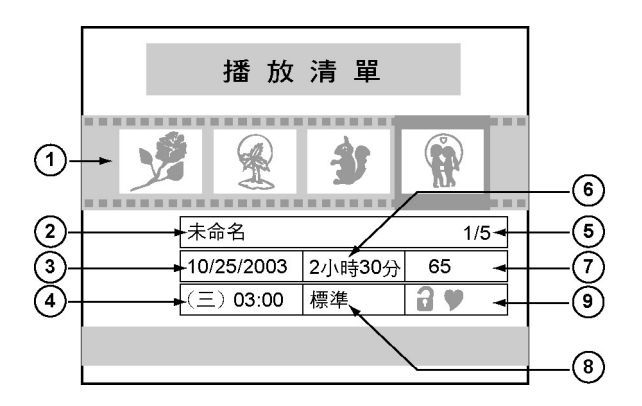

#### 影片選取

- 利用遙控器游標方向鍵 ◆ 或是 ◆ 移動選取影片,被選取的影片四周會出現黃色框線,或者
   您也可以利用遙控器 0-9 數字鍵直接輸入該影片項目代碼,輸入完畢後一秒鐘,該代碼影片立即被選取並 顯示於影片預覽區。
- 您也可以按下遙控器 CHANNEL ▲ 及 CHANNEL ▼ 逐頁瀏覽影片預覽區。
- 被選取的影片,三秒鐘後將自動以預覽模式方式播放影像。
- ▲ 注意: 小視窗預覽影片時,您將不允許對該影片做影像控制。在預覽模式下,影片的播放將不支援音效的輸出。

#### 選取播放

- 利用遙控器游標方向鍵 ◆ 或是 選取欲播放的影片。
- 按下遙控器 OK 鍵 或是 PLAY/PAUSE II/▶ 鍵。
- 電視畫面全螢幕播放該影片。

#### 編輯標題

- 利用遙控器游標方向鍵 ◆ 或是 選取欲編輯標題的影片。
- 按下遙控器 DISP 鍵。
- 電視畫面出現【影片名稱修改】視窗。
- 您可以利用遙控器 0-9 數字鍵輸入,或者
   您也可以按下遙控器輸入法 INPUT 鍵啓動手機鍵盤輸入法,並編輯文字標題。
- 輸入完成後,按下遙控器確認 OK 鍵,或者
- 按下遙控器選單 MENU 鍵放棄所做的編輯。

#### 刪除單一影片

- 利用遙控器游標方向鍵 ◆ 或是 ◆ 選取欲刪除之影片。
- 按下遙控器 DEL 鍵。
- 電視畫面出現【警告】視窗 與"刪除這部影片?"提示訊息。
- 欲刪除,請按下遙控器 OK 鍵。欲取消刪除,請按下遙控器 MENU 鍵。

▲ 注意: 刪除的影像將無法恢復。

#### 清除全部影片

按下遙控器 CLEAR 鍵。

- 電視畫面出現【**警告】**視窗與"刪除所有影片?"。
- 欲刪除,請按下遙控器 OK 鍵。
- 欲取消刪除,請按下遙控器 MENU 鍵。
- ▲ 注意: 刪除的影像將無法恢復。

#### 鎖碼 — 啓動

- 利用遙控器游標方向鍵 ◆ 或是 選取欲鎖碼的影片。
- 按下遙控器 **PARENT** 鍵。
- 影片資訊總覽區域中的父母鎖碼欄會出現限制符號。
- 該影片預覽將變更爲限制播放圖示。

#### 鎖碼 — 取消

- 利用遙控器游標方向鍵 ◆ 或是 → 選取欲取消鎖碼的影片。
- 按下遙控器 **PARENT** 鍵。
- 電視畫面顯示【**輸入限制密碼**】。
- 利用遙控器 0-9 數字鍵輸入父母設定密碼。
- 按下遙控器 **OK** 鍵。
- 影片資訊總覽區域中的鎖碼欄會取消鎖碼符號。該影片預覽將恢復爲影像圖示。

#### 影片保留功能

影片播放清單中欲保留的影片不會因硬碟容量不足而被刪除。

- 利用遙控器游標方向鍵 ← 或是 選取欲保留的影片。
- 按下遙控器 **FAVORITE** 鍵。
- 電視畫面顯示【♥】符號。
- 取消保留,按下遙控器 FAVORITE 鍵,有效圖示【♥】符號消失。

#### USB 硬碟備份

- 插入 USB 硬碟外接盒,如果格式不符合,畫面出現詢問"
   是否要 Format USB HD?"或
- 格式符合畫面顯示發現"外接儲存裝置完成"訊息。
- 按下遙控器 MENU 鍵。
- 利用遙控器**游標方向鍵 會** 或是 ♥,選擇【播放清單】。
- 按下遙控器 OK 鍵。

電視畫面切換至【播放清單】。

| iTVR          |   |
|---------------|---|
| 播放清單          | + |
| 儲存裝置選擇<br>內 建 | _ |
| 外接            |   |

● 畫面出現 "儲存裝置選擇"。利用遙控器**游標方向鍵**會 或是 ➡ ,選擇【內建】或【外接】。

#### 選擇內建

- 電視畫面顯示【**播放清單】**。
- 按遙控器 REC 鍵進行影片拷貝。
- 按遙控器 STOP 鍵取消影片拷貝。
- 全部拷貝完成後,畫面顯示"複製影片完成,從內建儲存裝置刪除已複製影片"訊息。
- 按遙控器 CLEAR 鍵刪除影片 或

按遙控器 MENU 鍵保留影片。

● 如果 USB HD 的空間不足,畫面顯示"失敗"訊息。

#### 選擇外接

- 電視畫面顯示**【播放清單】**。
- 按遙控器游標 REC 鍵畫面出現不允許複製的警告訊息。
- 欲播放,請按下遙控器 PLAY/PAUSE II/▶ 鍵。
- 欲刪除,請按下遙控器 DEL 鍵。
- 欲修改標題,按下遙控器 DISP 鍵,畫面出現"影片名稱修改"訊息。
- 按下遙控器 INPUT 鍵, 啓動手機鍵盤輸入法(參閱附錄)。輸入完畢後, 按下 OK 鍵。

|   | 播 放        | 清單     | 內建  |
|---|------------|--------|-----|
| Y |            | Ŷ      |     |
| ( | 未命名        |        | 1/5 |
|   | 10/25/2003 | 2小時30分 | 65  |
|   | (三) 03:00  | 標準     | a y |
|   |            |        |     |
|   |            |        |     |

#### 影片控制

TR-2000 提供強大的數位影像操控,讓您能夠在錄影或是播放影片的過程中,進行回放、快轉、慢轉、影像搜尋等功能。

一般操作

#### 倒轉搜尋

- 按下遙控器 FB 鍵一次,影像將以兩倍播放速度倒轉搜尋。
- 再次按下遙控器 FB ◀ 鍵一次,影像則以四倍播放速度倒轉搜尋。
- 再次按下遙控器 FB 鍵一次,或者按下 PLAY ▶ 鍵,影像立即恢復正常速度播放。

▲ 注意: 不斷按下遙控器 FB ◀ 鍵,播放速度將依序為兩倍速(2x)、四倍速(4x)、八倍速(8x)、正常速度(▶) 播放 。

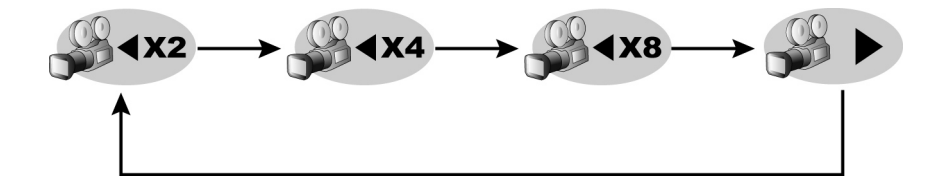

#### 快轉搜尋

- 按下遙控器 FF ▶ 鍵一次,影像將以兩倍播放速度快轉搜尋。
- 再次按下遙控器 FF ▶ 鍵一次,影像則以四倍播放速度快轉搜尋。
- 再次按下遙控器 FF ▶ 鍵一次,影像則以八倍播放速度快轉搜尋。
- 再次按下遙控器 FF ▶ 鍵一次,或者按下 PLAY ▶ 鍵,影像立即恢復正常速度播放。
- 飛梭:按住遙控器 <>> 鍵,影像則以八倍播放,放開後影像立即恢復正常速度播放。

▲ <u>注意</u>:不斷按住遙控器 FF ▶ 鍵,播放速度將依序為兩倍速(2x)、四倍速(4x)、八倍速(8x)、正常速度(▶) 播放 。

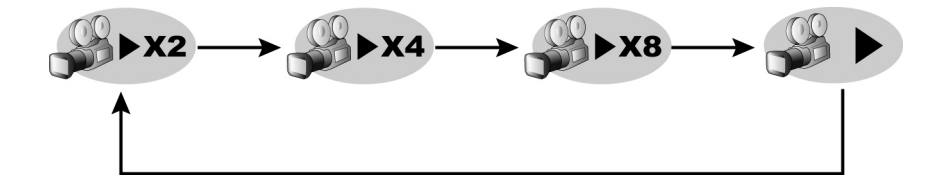

#### 暫停觀看

- 於任何速度播放下,按下遙控器 PAUSEⅡ/▶鍵 ,影像將暫停播放。
- 電視畫面左上方將出現播放暫停圖標。
- 再按下遙控器 PLAY ▶ 鍵,影像立即恢復播放。

#### 正常播放

- 於任何速度播放下,按下遙控器 PLAY ▶ 鍵 ,影像將以正常速度播放。
- 電視畫面左上方將出現播放圖標。
- 按下遙控器**游標方向鍵 ●**鍵,影片跳至結尾前五秒。

#### 慢速搜尋〔倒轉〕

- 按下遙控器 SB ◀I 鍵一次,影像將以 1/2 倍播放速度倒轉搜尋。
- 再次按下遙控器 SB ◀ 鍵一次,影像則以 1/4 倍播放速度倒轉搜尋。
- 再次按下遙控器 SB ◀ 鍵一次,影像則以 1/8 倍播放速度倒轉搜尋。
- 再次按下遙控器 SB ◀I 鍵一次,或者按下 PLAY ▶ 鍵,影像立即恢復正常速度播放。

▲ 注意: 不斷按下遙控器 SB ◀I 鍵,播放速度將依序為 1/2 倍速(1/2x)、1/4 倍速(1/4x)、1/8 倍速(1/8x)、正 常速度(▶)播放 。

X1/2-**★**X1/8 -**♦**X1/4

#### 慢速播放

- 按下遙控器 SF I▶ 鍵一次,影像將以 1/2 倍播放速度慢速播放。
- 再次按下遙控器 SF I▶ 鍵一次,影像則以 1/4 倍播放速度慢速播放。
- 再次按下遙控器 SF I▶ 鍵一次,影像則以 1/8 倍播放速度慢速播放。
- 再次按下遙控器 SF I▶ 鍵一次,或者按下 PLAY ▶ 鍵,影像立即恢復正常速度播放。

▲ 注意: 不斷按下遙控器 SF I▶鍵,播放速度將依序為 1/2 倍速(1/2x)、1/4 倍速(1/4x)、1/8 倍速(1/8x)、正常 速度(▶)播放 。

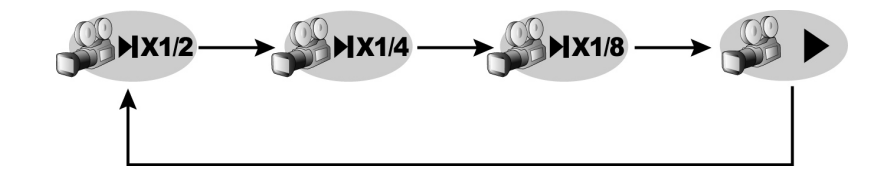

#### 影片跳躍播放

您可以利用搖控器 SEEK 鍵提供影片的搜尋。

- 按下搖控器 SEEK 鍵,螢幕出現【影片跳躍播放】輸入設定。
- 利用遙控器 0-9 數字鍵輸入想要看的時間位置。
- 按下遙控器 OK 鍵做確認。

| 影片跳躍播放 |   |   |   |   |   |  |  |
|--------|---|---|---|---|---|--|--|
|        | 時 | : | 分 | : | 秒 |  |  |
|        |   |   |   |   |   |  |  |

#### 進階操作

#### 起始播放

您可以在錄影的過程中,隨時自錄影起始時間重播該影片。

- 於錄影執行期間,按下遙控器 RECALL 鍵 ,影像立即自錄影起始時間重播。
- 電視畫面正上方的錄影狀態列之觀看時間立即更新為起始錄影時間。
- 於錄影執行期間,按下遙控器**游標方向鍵** ●,錄影影片跳至目前頻道播放位置。

您可以在影片播放的過程中退出影片播放後,可自上次結束時間起始重播該影片。

- 於影片播放執行期間,按遙控器 STOP 鍵影片退出至"播放清單"。
- 在"播放清單"中,按下遙控器 RECALL 鍵,影片立即自上次結束時間為起始時間重播。

#### 跳躍搜尋

您也可以利用 TR-2000 提供的跳躍搜尋,每次搜尋以三分鐘為單位,往前、往後搜尋錄影影像。

於錄影期間,按下遙控器的移動方向鍵,一次,往後跳躍三分鐘播放錄影影像,並以正常速度播放,或者
 按下遙控器移動方向鍵,一次,往前跳躍三分鐘播放錄影影像,並以正常速度播放。

#### 時光平移(Time Shift)

TR-2000 系列除了能夠提供及時錄影功能外,它還內建了時光平移 (Time Shift) 的功能,您可以在看電視的任何時候,按下暫停鍵,當再回到電視機前繼續觀賞方才的現場節目。

- 於觀看電視節目的任何時候,按下遙控器暫停 Pause Ⅱ/▶鍵
- 電視畫面左上方出現時光平移的圖標與暫停圖示
- 在啓動時光平移的模式中,一樣可以操作快轉、倒
   轉、慢轉等功能
- 按下遙控器 STOP■鍵,終止時光平移模式

| @ II 02:34 | 12;46;32 | 03:34 <b>DTV</b><br>56 |
|------------|----------|------------------------|
|            | 電視畫面     |                        |
|            |          |                        |

#### 預約錄影

TR-2000 系列的預約錄影功能,提供您直覺、簡單好用的設定介面,讓您能夠快速的設定預約錄影。

開啓預約錄影列表

- 按下遙控器 MENU 功能鍵。
- 利用遙控器**游標方向鍵** 會 或是 **●**, 選擇【**預約錄影清單】**。
- 按下遙控器 OK 鍵。
- 電視畫面切換至【**預約錄影清單】**。
- 按下遙控器 MENU 功能鍵離開。

#### 列表說明

- 1. 選取項目/總數量
- 2. 選取游標
- 3. 命名標題
- 4. 錄影頻道
- 5. 錄影起始日期
- 6. 錄影起始時間

#### 加入一筆預約錄影

- 按下遙控器 MENU 鍵
- 按下遙控器游標方向鍵 ↑ 或是 ↓ 選擇
   【預約錄影清單】。
- 於預約錄影列表中,按下遙控器 ADD 鍵。
- 電視畫面切換至【新增預約錄影】。

|            | 預約錄影清單 |       |  |    |        |         |    |  |
|------------|--------|-------|--|----|--------|---------|----|--|
|            |        |       |  |    |        | 1/1-    | +( |  |
|            |        | 名稱    |  | 頻道 | 日期     | 時間      |    |  |
| (2)→       |        | Movie |  | 56 | Repeat | 22:00   |    |  |
| $\sim$     |        | News  |  | 39 | 10/25  | 18:00   |    |  |
| (3)-       | -      | 1234  |  | 65 | 9/30   | 21:30 ◄ | +( |  |
| $\bigcirc$ |        |       |  |    | 1      |         |    |  |
| (4)-       |        |       |  |    |        |         | +  |  |
|            |        |       |  |    |        |         |    |  |
|            |        |       |  |    |        |         |    |  |

| 新增預約錄影 |         |    |        |    |  |  |  |
|--------|---------|----|--------|----|--|--|--|
| 名稱     | Basebal |    |        |    |  |  |  |
| 預約模式   | Once    |    | •      |    |  |  |  |
| 日期     | 10 /    | 15 | / 2003 |    |  |  |  |
| 開始時間   | 02 :    | 00 |        |    |  |  |  |
| 結束時間   | 06 :    | 00 |        |    |  |  |  |
| 頻道     | 12      |    |        |    |  |  |  |
| 畫質     | SP      | \$ |        |    |  |  |  |
| 鎖碼     | NO      |    | 9      | \$ |  |  |  |
|        |         |    |        |    |  |  |  |

▲ 注意:每次啓動新增預約錄影設定表單,系統都會自動將現在的時間、頻道以預設値方式填入表單欄位。 編輯標題

- 按下遙控器游標方向鍵 會或是 ♥ 移至 『名稱』設定欄。
- 利用遙控器 0-9 數字鍵輸入標題名稱,或者按下遙控器 INPUT 鍵啓動手機鍵盤輸入法,以輸入標題 文字。

▲ 注意:手機鍵盤輸入法的操作方式,請參照《手機鍵盤輸入法》一節。

預約模式

- 按下遙控器游標方向鍵 會或是 ♥ 移至 『預約模式』設定欄。
- 利用遙控器 CHANNEL ▲ 及 CHANNEL ▼ 選擇錄影模式:單次 、重複。

▲ 注意: 單次:於設定之日期、時間啓動錄影。 重複:自動地於每週特定的星期、時間啓動錄影。 設定日期〔單次模式適用〕

- 按下遙控器游標方向鍵 會或是 移至 『日期 日 / 月』設定欄。
- 按下遙控器**游標方向鍵 ●** 或是 移至月設定項。
- 利用遙控器 0-9 數字鍵輸入錄影的月份資料,或者
   利用遙控器 CHANNEL ▲ 及 CHANNEL ▼ 調整 [月]設定。
- 按下遙控器**游標方向鍵 ◆** 或是 移至日設定項。
- 利用遙控器 CHANNEL ▲ 及 CHANNEL ▼ 調整〔日〕設定。

#### 設定週期〔重複模式適用〕

- 按下遙控器**游標方向鍵** 會或是 ♥ 移至 『DATE』設定欄。
- 利用遙控器**游標方向鍵 ◆** 或是 移至欲錄影的 Week 設定項。
- 按下遙控器 CHANNEL ▲ 及 CHANNEL ▼ 確認/取消該選取。

▲ 注意:您可以選擇多個設定項作為週期錄影的標準。

設定時間

- 按下遙控器游標方向鍵 會 或是 ♥ 移至 『開始時間或結束時間』設定欄。
- 按下遙控器游標方向鍵 ♥ 或是 移至時設定項。
- 利用遙控器 0-9 數字鍵輸入錄影的〔時〕設定項,或者
- 利用遙控器 CHANNEL ▲ 及 CHANNEL ▼ 調整。
- 按下遙控器游標方向鍵 ◆ 或是 → 移至分設定項。
- 利用遙控器 0-9 數字鍵輸入錄影的〔分〕設定項,或者利用遙控器 CHANNEL ▲ 及 CHANNEL ▼ 調整。

#### 設定頻道

- 按下遙控器游標方向鍵 會或是 ♥ 移至 『頻道』設定欄。
- 利用遙控器 0-9 數字鍵設定欲錄影的頻道,或者
  - 利用遙控器 CHANNEL ▲ 及 CHANNEL ▼ 調整。
- 按下遙控器 AV 鍵 選擇錄影來源訊號:AV1、S-Vidoe、Component、AV2。

設定畫質

- 按下遙控器游標方向鍵 會或是 ♥ 移至 『畫質』設定欄。
- 利用遙控器 CHANNEL ▲ 及 CHANNEL ▼ 選擇錄影品質:標準、長時間、加長時間、監視畫質。
- ▲ 注意: 標準:DVD 長時間:S-VHS 加長時間:VHS 監視畫質: 僅供保全使用

屬性

設定鎖碼

- 按下遙控器**游標方向鍵** 會 或是 **●** 移至 『**鎖碼**』設定欄。
- 利用遙控器 CHANNEL ▲ 及 CHANNEL ▼ 確認是否要列為鎖碼影片。
- 🋕 注意:鎖碼影片錄影結束後,若欲播放,則必須輸入鎖碼密碼方可觀看。

設定最愛頻道 (保留影片)

- 按下遙控器游標方向鍵 會 或是 ♥ 移至 『♥』設定欄。
- 利用遙控器 CHANNEL ▲ 及 CHANNEL ▼ 確認是否要列為保留影片。

**▲ 注意**:♥:紅色為選取保留影片,♥:藍色為取消選取保留影片。

修改預約錄影

選取欲修改預約錄影

- 利用遙控器游標方向鍵 ▲ 或是 ◆ 移至欲修改之預約錄影紀錄,或者
   利用遙控器 CHANNEL ▲ 及 CHANNEL ▼ 逐頁切換,再利用游標方向鍵 ▲ 或是 ◆ 移至欲修改之預約錄影紀錄。
- 按下遙控器 **OK** 鍵。
- 電視畫面切換至【修改預約錄影】表單。

刪除一筆預約錄影

● 利用遙控器**游標方向鍵** 會 或是 **●** 移至欲刪除之預約錄影紀錄, 或者

利用遙控器 CHANNEL ▲ 及 CHANNEL ▼ 每次切換至下一頁,再利用**游標方向鍵** 會 或是 ♥ 移至欲 删除之預約錄影紀錄。

- 按下遙控器 DEL 鍵。
- 電視畫面出現警告視窗與"刪除這筆資料?"。
- 欲刪除,請按下遙控器 OK 鍵。
- 欲取消刪除,請按下遙控器 MENU 鍵。

清除全部預約錄影

- 按下遙控器 CLEAR 鍵。
- 電視畫面出現警告視窗與"刪除所有紀錄?"。
- 欲刪除,請按下遙控器 OK 鍵。
- 欲取消刪除,請按下遙控器 MENU 鍵。

## 網路瀏覽(WWW)

## 簡介

TR-2000 系列內建了簡單、易用的 SPARROW ®瀏覽器,您可以透過本機瀏覽網頁並查訊資料。

#### 啓動瀏覽器

在您正確設定網路後

- 按下遙控器 **TV/ WWW** 鍵。
- 電視畫面出現瀏覽器並載入預設網頁。

▲ 注意: 您可以透過瀏覽器設定功能變更預設網頁的網址。

### 瀏覽器功能操作

- 瀏覽網頁時,您可以利用 CHANNEL ▲ 及 CHANNEL ▼,進行捲頁的瀏覽。

#### 功能選單說明

- 1. 上一頁
- 2. 下一頁
- 3. 重新載入
- 4. 首頁連結
- 5. 加入最愛
- 6. 我的最愛
- 7. 設定
- 8. 網址輸入及顯示

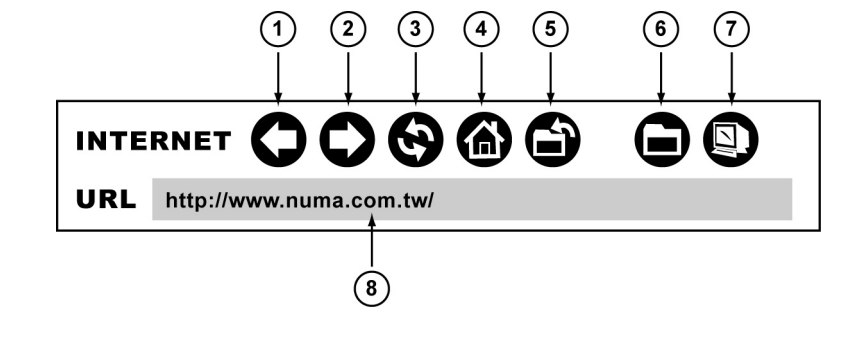

#### 瀏覽器設定

瀏覽器提供了個人化的設定,讓您可以在執行瀏覽器時更有個性和效率。

#### 執行設定

- 按下遙控器 TV/ WWW 鍵,進入瀏覽器畫面
- 利用遙控器**游標方向鍵** ↑、◆、◆、◆ 選取《設定》
   圖示。
- 按下遙控器 OK 鍵。
- 瀏覽器畫面出現【上網設定】選單。
   設定完畢後,按下遙控器 OK 鍵。

| 上棢設  | 定 |
|------|---|
| 首頁網址 |   |
|      |   |
| 網址   |   |
|      |   |

#### 首頁網址

- 利用遙控器游標方向鍵 會或是 ♥ 選取"首頁網址"欄位。
- 利用遙控器數字鍵 0-9、輸入法編輯首頁的網址。
- 編輯完成後,按下遙控器 OK 鍵,或者。
   按下遙控器 MENU 鍵放棄編輯。
- 網路輸入欄位按遙控器 CLEAR 鍵可以清除輸入欄內容。

#### 代理網頁伺服器

使用代理網頁伺服器的服務,不保證可以提升網頁下載的效率,請先聯絡您的網路管理者或是 ISP 服務提供廠商相關資訊。

在設定前,請先確認您的代理網頁伺服器 IP 位址與阜號。

#### 啓動代理伺服器服務

- 利用遙控器游標方向鍵 會 或是 ♥ 選取 "網址"欄位。
- 按下遙控器 OK 鍵。
- 下方的伺服器位址、阜號欄位反白。
- 利用遙控器游標方向鍵 會 或是 ♥ 選取 "網址"欄位。
- 按下遙控器輸入 INPUT 鍵開啓輸入法,輸入代理網頁伺服器 "網址"的 IP 位址。
- 利用遙控器游標方向鍵 會 或是 ♥ 選取"連接阜"欄位。
- 利用遙控器 0-9 數字鍵輸入提供服務的阜號。

#### 關閉代理伺服器服務

● 利用遙控器**游標方向鍵 會** 或是 ♥ 選取使用代理伺服器。按下遙控器確認 OK 鍵。

#### 網頁操作

🋕 注意:當您的移動超連結游標時,瀏覽器會自動執行上、下 或 左、右捲頁。

#### 執行功能選單

當你按下 MENU 鍵時,網頁瀏覽為"整頁模式"。

您可以按下遙控器**游標方向鍵 合、 4、 4、 4** 鍵呼叫瀏覽器功能選單來做進階的瀏覽器操作。

#### 連接首頁

- 按下遙控器 ◆ 、 ◆ 、 ◆ 鍵至功能選單。
- 利用遙控器游標方向鍵 ◆、◆ 選取《首頁》圖示。
- 按下遙控器 OK 鍵。
- 瀏覽器下方顯示載入狀態,並於載入完成後顯示該首頁網頁。

#### 輸入網址

- 按下遙控器 ↑ 、 ♥ 、 ♥ 、 ♥ 鍵至功能選單。
- 利用遙控器**游標方向鍵●、**→ 選取 "網址輸入" 欄。
- 按下遙控器 INPUT 鍵, 啓動手動鍵盤輸入法。
- 輸入將連接的網址,輸入完畢後,按下 OK 鍵。
- 瀏覽器隨即連接該網址並下載網頁。

#### 重新載入

- 按下遙控器 ↑ 、 ♥ 、 ♥ 、 ♥ 鍵至功能選單。
- 利用遙控器**游標方向鍵◆、**◆ 選取《重新載入》圖示。
- 按下遙控器 OK 鍵。
- 瀏覽器隨即重新載入目前觀看的網頁。

#### 我的最愛

您可以透過我的最愛功能,將喜歡的網站網址儲存下來,並於日後快速的連結該網站,而不需費時地輸入網址。

#### 加入最愛

- 輸入該網站網址並連接。
- 按下遙控器 ↑ 、 ♥ 、 ♥ 、 ♥ 鍵至功能選單。

- 利用遙控器游標方向鍵◆、◆ 選取《加入最愛》圖示。
- 按下遙控器 OK 鍵。
- 瀏覽器畫面出現《新增書籤》視窗。
- 您可以利用控器游標方向鍵 ▲、◆、◆、◆ 以及數字鍵 0-9、輸入法選取並編輯網站名稱 "名稱"
   以及"網址"等欄位。
- 確認網站名稱及網址正確無誤後,按下遙控器 OK 鍵,或者 按下遙控器 MENU 鍵,放棄加入最愛。
- ▲ 注意:您也可以利用遙控器 ADD 鍵執行加入最愛。

#### 管理我的最愛

#### 說明

- 按下遙控器 ↑ 、 ♥ 、 ♥ 、 ♥ 鍵至功能選單。
- 利用遙控器**游標方向鍵 合、 ◆、 ◆、 ◆** 選取《管理我的最愛》圖示。
- 按下遙控器 OK 鍵。
- 瀏覽器畫面出現《**書籤**》列表。

#### 一般操作

- 您可以利用游標方向鍵 會 或是 ♥ 選取要編輯或刪除的我的最愛。
- 您也可以利用 CHANNEL ▲ 及 CHANNEL ▼ 進行逐頁的搜尋。

#### 新增我的最愛

- 於《**書籤**》列表中,按下遙控器 ADD 鍵。
- 畫面出現《**新增書籤**》視窗。
- 您可以利用控器**游標方向鍵 合、** ♥以及**數字鍵 0-9、**輸入法選取並編輯網站"名稱"及"網址"欄位。
- 確認網站名稱及網址正確無誤後,按下遙控器 OK 鍵,或者
- 按下 MENU 鍵,放棄加入我的最愛。

#### 修改我的最愛

- 於《書籤》列表中,利用游標方向鍵 會或是 ♥ 選取要編輯之我的最愛。
- 按下遙控器 DISP 鍵。 畫面出現《修改書籤》視窗。
- 您可以利用控器**游標方向鍵** ◆ 、 ◆ 以及數字鍵 0-9、輸入法選取並編輯網站"名稱"以及"網址"欄位。
- 確認所編輯的網站名稱及網址正確無誤後,按下遙控器 OK 鍵,或者
- 按下 MENU 鍵,放棄修改我的最愛。

#### 刪除我的最愛

- 於《書籤》列表中,利用游標方向鍵 會或是 ♥ 選取欲刪除之我的最愛。
- 按下遙控器 DEL 鍵。
- 畫面出現《警告》視窗,並提示您"刪除這筆書籤"。
- 按下遙控器 OK 鍵刪除,或者

按下遙控器 MENU 鍵取消刪除。

#### 清除所有紀錄

- 於《**書籤**》列表中,按下遙控器 CLEAR 鍵。
- 畫面出現《警告》視窗,並提示您"刪除所有書籤"。
- 按下遙控器 OK 鍵全部刪除,或者。
   按下遙控器 MENU 鍵取消刪除。

#### 手機鍵盤輸入法

TR-2000系列內建手機鍵盤輸入法,讓您可以在編輯標題、網頁輸入等方面更加得心應手。

#### 啓動輸入法

- 於可允許輸入欄位中,按下遙控器輸入 INPUT 鍵。
- 按一下為注音輸入,按二下為英文輸入。

#### 輸入文字

- 利用 0-9 數字鍵,按下內含您要輸入字元的數字鍵。
- 此時左下方輸入法顯示區會出現該數字鍵可允許輸入的字元,包含數字、
   英文字母大小寫等。
- 找到您要輸入的字元,有些數字鍵中包含的字元超過十個,您可以按下遙 控器 100+鍵切換至下一頁。
- 按下相對應的數字鍵選擇。
- 該被選取的字元隨即出現在文字欄位中。

#### 範例

若您要輸入"TR-2000 is good" , 請遵照下列方式操作: 利用遙控器游標方向鍵移至文字輸入欄。 按下遙控器輸入 INPUT 鍵。 按下數字鍵 8 → 數字鍵 4 ,輸入"T"。 按下數字鍵 7 → 數字鍵 7 ,輸入"R"。 按下數字鍵1 → 數字鍵6 ,輸入"-"。 按下數字鍵 2 → 數字鍵 0, 輸入 "2"。 按下數字鍵 0 → 數字鍵 0 ,輸入"0"。 按下數字鍵 0 → 數字鍵 0 ,輸入"0"。 按下數字鍵 0 → 數字鍵 0 , 輸入 "0" 。 按下數字鍵  $0 \rightarrow$  數字鍵 1 , 輸入""〔空格〕。 按下數字鍵 4 → 數字鍵 3 , 輸入"i"。 按下數字鍵 2 → 數字鍵 7 ,輸入"s"。 按下數字鍵  $0 \rightarrow$  數字鍵 1 , 輸入""〔空格〕。 按下數字鍵 4 → 數字鍵 3 , 輸入 "g" 。 按下數字鍵 6 → 數字鍵 3 ,輸入 "o" 。 按下數字鍵 6 → 數字鍵 3 , 輸入 "o"。 按下數字鍵 3 → 數字鍵 1 ,輸入"d"。

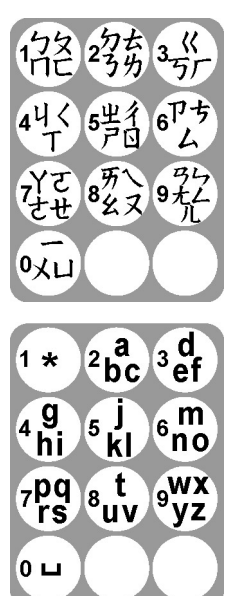

## 附錄

## 字元對照表

| 代碼<br>數字鍵 | 1  | 2 | 3 | 4  | 5 | 6 | 7 | 8 | 9 | 0 |
|-----------|----|---|---|----|---|---|---|---|---|---|
| 1         | :  | 1 | ~ |    | @ | - | _ | ! | " | 1 |
| 1         | ,  | ; | % | \$ | £ | ( | ) | * | + |   |
| 1         | #  | & | < | >  | = | ? | [ | ] | ۸ |   |
| 1         | {  | } |   | ١  | I |   |   |   |   |   |
| 2         | а  | b | С | Α  | в | С |   |   |   | 2 |
| 3         | d  | е | f | D  | E | F |   |   |   | 3 |
| 4         | g  | h | i | G  | н | I |   |   |   | 4 |
| 5         | j  | k | I | J  | к | L |   |   |   | 5 |
| 6         | m  | n | ο | М  | N | ο |   |   |   | 6 |
| 7         | р  | q | r | S  | Р | Q | R | S |   | 7 |
| 8         | t  | u | v | т  | U | v |   |   |   | 8 |
| 9         | w  | x | у | z  | w | x | Y | z |   | 9 |
| 0         | 空格 |   |   |    |   |   |   |   |   | 0 |

## 注音輸入字元對照表

| 代碼<br>數字鍵 | 1 | 2  | 3 | 4 | 5 | 6 | 7 | 8 | 9 | 0 |
|-----------|---|----|---|---|---|---|---|---|---|---|
| 1         | 5 | \$ | П | Г |   |   |   |   |   |   |
| 2         | Я | よ  | 3 | Ь |   |   |   |   |   |   |
| 3         | « | 丂  | ٢ |   |   |   |   |   |   |   |
| 4         | ч | <  | ۲ |   |   |   |   |   |   |   |
| 5         | 币 | 彳  | Ĩ | Ŋ |   |   |   |   |   |   |
| 6         | Р | ち  | 4 |   |   |   |   |   |   |   |
| 7         | Y | ર  | さ | せ |   |   |   |   |   |   |
| 8         | 历 | ~  | ¥ | Z |   |   |   |   |   |   |
| 9         | 3 | 4  | t | L | 儿 |   |   |   |   |   |
| 0         | 1 | ×  | Ц |   |   |   |   |   |   |   |

## 故障排除

如果 TR-2000 出現下列的情形而影響到您的正常操作,請先自行做簡單的故障排除。有些情況若您可以知 道如何處理,將可以快速容易就解決您的問題。但不管出現什麼樣的狀況,都不要自行修理本機。

| 問題                     | 解決方法                  |                            |  |
|------------------------|-----------------------|----------------------------|--|
| 遙控器無法操作本機              | $\triangleright$      | 將遙控器對準主機面板上的感應器            |  |
|                        | ۶                     | 將放在主機與遙控器之間的物品拿開           |  |
|                        | $\triangleright$      | 檢查或更換遙控器中的電池               |  |
| 無電源                    | ۶                     | 檢查主機電源開關是否打開               |  |
|                        | $\triangleright$      | 檢查交流電源插座是否被其他電器佔用          |  |
| 無畫面                    | $\triangleright$      | 檢查電視是否開機                   |  |
|                        | $\triangleright$      | 檢查電視輸入源選擇是否正確              |  |
|                        | $\triangleright$      | 檢查視訊端子的連接是否正確              |  |
| 沒有聲音                   | $\triangleright$      | 檢查擴大機是否開啓                  |  |
|                        | $\triangleright$      | 檢查音訊端子連接是否正確               |  |
| 由擴大機中放出的聲音走調           | $\blacktriangleright$ | 檢查並確認擴大機的輸出端子連接            |  |
| 數位輸出沒有聲音               | $\triangleright$      | 檢查數位端子連接情況                 |  |
| 按鍵無法使用                 | $\triangleright$      | 請完全重置本機,將交流電源線拔除           |  |
| 電視頻道不正確                | $\triangleright$      | 檢查是否選擇正確的電視訊號源             |  |
|                        | $\blacktriangleright$ | 執行 AUTO-SCAN 功能            |  |
| 無法錄影                   | $\triangleright$      | 檢查硬碟是否無剩餘空間                |  |
|                        | $\triangleright$      | 將畫質設定調至標準                  |  |
| 預約錄影不成功                | $\triangleright$      | 檢查該筆預約錄影是否與其他錄影時間相衝突       |  |
| 無法播號上網                 | $\triangleright$      | 檢查網路(LAN)接線是否連結正確          |  |
|                        | $\triangleright$      | 檢查您的 ADSL 網路設定是否正確         |  |
| 無法瀏覽網頁                 | $\triangleright$      | 檢查您的網路設定是否正確               |  |
|                        | $\triangleright$      | 檢查您的網路線是否連接正確              |  |
| 無法下載更新軟體               | $\triangleright$      | 檢查您的網路設定是否正確               |  |
| 遺失 Parental Control 密碼 | $\triangleright$      | 於【PARENTAL SETUP】畫面中,按下遙控器 |  |
|                        |                       | CLEAR,並輸入重置碼 12345678      |  |

## 名詞解釋

| MPEG    | 數位影音壓縮格式         |  |
|---------|------------------|--|
| HDD     | 硬碟,一種儲存資訊的裝置     |  |
| CVBS    | 一般 RCA 接頭視訊輸出的端子 |  |
| S-Video | 較高畫質的視訊輸出端子      |  |
| SAP     | 雙語               |  |
| VHS     | 傳統的卡匣式〔錄〕放影機     |  |
| S-VHS   | 高畫質的卡匣式〔錄〕放影機    |  |
| TCP/IP  | 網路通訊協定           |  |
| IP      | TCP/IP 網路下,主機的位址 |  |
| NETMASK | TCP/IP 網路的遮罩設定值  |  |
| GATEWAY | 路由器或閘道器          |  |
| DNS     | 名稱伺服器,提供網址名稱查詢服務 |  |
| DHCP    | 動態主機位址服務提供通訊協定   |  |
| ADSL    | 非對稱式數位迴路         |  |
| MODEM   | 類比、非類比調變器        |  |

## TR-2000 系列技術規範

| 電視標準            | PAL              | NTSC            |
|-----------------|------------------|-----------------|
| 掃描頻率            | 50 Hz            | 60 Hz           |
| 線數              | 625              | 525             |
| 水平解析度           | 720              | 720             |
| 垂直解析度           | 576              | 480             |
|                 |                  |                 |
| 影像格式            | 格式               | 壓縮率             |
| 數位壓縮            | MPEG-2           | 2-6 Mbit / Sec  |
|                 |                  |                 |
| 聲音格式            | 播放               | 錄影              |
| MPEG-2          | 2 聲道             | 2 聲道            |
|                 |                  |                 |
| 前端連接端子〔TR-2100〕 |                  |                 |
| 資訊連接            | USB HOST 插座 2 阜  | USB 1.1 / 2.0   |
| 影像輸入            | RCA 入力〔黃〕        |                 |
| 聲音左/右輸入         | RCA 入力〔白/紅〕      |                 |
|                 |                  |                 |
| 後端連接端子          |                  |                 |
| 色差影像輸入          | RCA 入力〔綠/藍/紅〕    | 僅適用於 TR-2100 機種 |
| 色差影像輸出          | RCA 出力〔綠/藍/紅〕    | 僅適用於 TR-2100 機種 |
| S 影像輸入          | Hosiden 4 Pin 插座 |                 |
| S 影像輸出          | Hosiden 4 Pin 插座 |                 |
| 影像輸入            | RCA 入力〔黄〕        |                 |
| 影像輸出            | RCA 出力〔黃〕        |                 |
| 數位音響輸出          | 1 同軸 / 1 光纖      | 僅適用於 TR-2100 機種 |
| 射頻天線輸入          | 同軸 75Ω           |                 |
| 射頻天線輸出          | 同軸 75Ω           |                 |

| 資訊連接  | USB HOST 插座 2 阜 | USB 1.1 / 2.0 |
|-------|-----------------|---------------|
| 網路連接  | RJ-45 乙太網路插座    |               |
| 電源    | 標準 IEC          |               |
|       |                 |               |
| 使用者介面 | 中文 / 英文         |               |

### 影像播放/錄製

| 播放/停止/暫停 |                      |
|----------|----------------------|
| 快速前轉/倒轉  | 2 倍速、4 倍速、8 倍速       |
| 慢速前轉/倒轉  | 1/2 倍速、1/4 倍速、1/8 倍速 |
| 飛梭前進     | 8 倍速                 |
| 跳躍前/後搜尋  | 三分鐘 / 次              |
| 影片快速搜尋   | 輸入時間                 |
| 狀態顯示     |                      |

#### 電源

| AC 電源 | 極化〔IEC〕              |
|-------|----------------------|
| 電源    | 100 – 240V/ 50/60 Hz |
| 耗電量   | 80 W(最大)             |

#### 機構

| 尺寸〔長(深)x 寬 x 高〕 | 250 x 395 x 70 mm |                  |
|-----------------|-------------------|------------------|
| 淨重              | 4 .1 kg           |                  |
| 顏色              | 銀灰色               | 珍珠銀色             |
| 硬碟容量            | 80GB (預定)         | 120GB, 160GB(選配) |
| 工作溫度/濕度         | 0~45°C / 10~85%   |                  |